# myTEM SmartHome

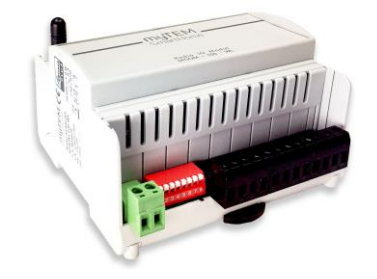

#### myTEM Radio IO Modul / Radio IO Modul Floor MTIOM-100-WL / MTIOM-101-WL

Das Radio IO Modul MTIOM-100-WL und das Radio IO Modul Floor MTIOM-101-WL sind universelle, Z-Wave kompatible Module von myTEM zur Erweiterung Ihres Smart Home Systems um zusätzliche Ein- und Ausgänge. Dazu werden die Geräte über das Z-Wave Funk-Meshnetzwerk mit Ihrem zentralen myTEM Radio Server verbunden.

Das programmierbare Verhalten erlaubt einen flexiblen Einsatz der Geräte im Haus.

#### Weitere Informationen finden Sie auf der Webseite: www.mytem-smarthome.com/web/de/downloads/

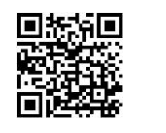

#### ACHTUNG:

Dieses Gerät ist kein Spielzeug. Bitte von Kindern und Tieren fernhalten!

# Bitte lesen Sie die Anleitung vollständig, bevor Sie das Gerät installieren!

Diese Anleitung ist Bestandteil des Produktes und muss beim Endkunden verbleiben.

## Warn- und Sicherheitshinweise

#### WARNUNG!

Dieses Wort bezeichnet eine Gefährdung mit einem Risiko, die, wenn sie nicht vermieden wird, den Tod oder eine schwere Verletzung zur Folge haben kann. Arbeiten am Gerät dürfen nur von Personen mit der dafür notwendigen Ausbildung oder Unterweisung durchgeführt werden.

# HINWEIS!

Dieses Wort warnt vor möglichen Sachschäden.

Version: 12/2023

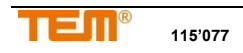

#### SICHERHEITSHINWEISE

- Betreiben Sie dieses Gerät nur wie in der Anleitung beschrieben und nicht wenn es offensichtliche Beschädigungen aufweist.
- Dieses Gerät darf nicht umgebaut, modifiziert oder geöffnet werden.
- Dieses Gerät ist für die Verwendung in Gebäuden an einem trockenen, staubfreien Ort vorgesehen.
- Dieses Gerät ist für den Einbau in einen Schaltschrank vorgesehen. Nach der Installation darf es nicht offen zugänglich sein.
- Einbau und Montage elektrischer Geräte dürfen nur durch Elektrofachkräfte erfolgen, welche die geltenden Vorschriften und Normen kennen und einhalten.
- Analoge Ein-/Ausgänge, digitale Eingänge und Gerätespeisung müssen den ELV Anforderungen entsprechen. ELV und Netzspannung nicht gemeinsam anschliessen. (ELV = Kleinspannung / extra-low voltage)
- Sollen mehrere Motoren an einem Ausgang parallel geschaltet werden unbedingt Herstellerangaben beachten und gegebenenfalls Trennrelais verwenden.
- Nur Jalousiemotoren mit mechanischen oder elektronischen Endschaltern verwenden. Endschalter sind auf korrekte Justierung zu pr
  üfen.
- Keine Drehstrommotoren anschliessen.

#### HAFTUNGSAUSSCHLÜSSE

Alle Rechte vorbehalten. Ohne unsere schriftliche Zustimmung darf diese Anleitung, auch nicht auszugsweise, in irgendeiner Form reproduziert oder unter Verwendung elektronischer, mechanischer oder chemischer Verfahren vervielfältigt oder verarbeitet werden.

Der Hersteller, TEM AG, haftet nicht für Verluste oder Schäden durch Nichtbefolgen der Anweisungen dieser Anleitung.

Es ist möglich, dass diese Anleitung noch drucktechnische

Mängel oder Fehler aufweist. Die Ängaben werden regel-

mässig überprüft und Korrekturen in der nächsten Aus-

gabe vorgenommen. Für Fehler technischer oder druck-

technischer Art und ihre Folgen übernehmen wir keine Haf-

tung. Änderungen im Sinne des technischen Fortschritts

können ohne Vorankündigung vorgenommen werden. Die

# TEM AG behält sich das Recht vor, Änderungen an Produktdesign, Layout und Treiberänderungen ohne Benachrichtigung ihrer Benutzer vorzunehmen. Diese Version der Anleitung ersetzt alle vorherigen Versionen.

#### Marken

myTEM und TEM sind eingetragene Marken. Andere erwähnte Produktnamen oder Logos können Marken oder eingetragene Marken der jeweiligen Firmen sein.

#### Was ist Z-Wave<sup>®</sup>?

Z-Wave ist der internationale Funkstandard zur Kommunikation von Geräten im intelligenten Haus. Z-Wave ermöglicht eine sichere, stabile Kommunikation indem jede Nachricht vom Empfänger rückbestätigt wird (Zweiwege-Kommunikation) und alle netzbetriebenen Geräte Nachrichten weiterleiten, wenn die direkte Funkstrecke zwischen Sender und Empfänger gestört ist (Routing).

Dank Z-Wave können Geräte verschiedener Hersteller miteinander im Funknetz verwendet werden. So ist dieses Gerät mit beliebigen Z-Wave Geräten anderer Hersteller im gemeinsamen Funknetz einsetzbar. Die netzbetriebenen Geräte aller Hersteller fungieren als Repeater.

Das myTEM Radio IO Modul und das myTEM Radio IO Modul Floor sind Z-Wave Geräte mit sicherer Kommunikation (S2) und nutzen die Funkfrequenz von 868.4 MHz. Wenn andere Geräte ebenfalls über die spezielle, sichere Kommunikation verfügen, dann erfolgt der Datenaustausch in diesem gesicherten Modus. Falls die anderen Geräte diesen Modus nicht unterstützen, wird aus Kompatibilitätsgründen auf die normale, ungesicherte Kommunikation gewechselt.

Weitere Information über länderspezifischen Funk finden Sie auf der Seite von <u>Silicon Labs</u>. Informationen zu Produktneuigkeiten, Übungen (Tutorials), Supportforen, etc. finden Sie unter <u>www.zwave.de</u>.

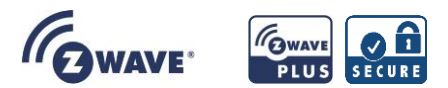

# Produktbeschreibung

Das myTEM Radio IO Modul und das myTEM Radio IO Modul Floor sind Z-Wave Geräte vom Typ **Binary Switch** für den Einsatz in **Europa** / der **Schweiz**.

- Schalten von Beleuchtungen
- Schalten von einphasigen Lüfter-Motoren
- Schalten elektrisch betriebener Jalousien oder ähnlichen Beschattungsvorrichtungen
- Bedienung mittels Tasten, Sensoren über den zentralen Server

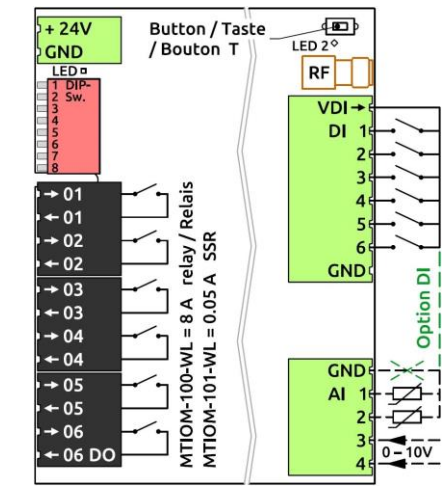

#### Funktionen:

- Versorgungsspannung 24 VDC ± 10%
- Kommunikation über Z-Wave Funk-Meshnetzwerk
- 6 digitale Eingänge 24 VDC (DI1 DI6) für z.B. externe Schalter
- 24 VDC Speisung, 100 mA, f
  ür die digitalen Eing
  änge DI1 – DI6 (VDIout)
- 4 analoge Eingänge (Al1 Al4). für 0-10 VDC, NTC-, PTC- oder PT1000 Sensoren. Analoge Eingänge sind auch als digitale Eingänge 24 VDC nutzbar. Sie müssen dann auf VDlout verbunden werden.
- 6 potential/reie digitale Ausgänge (DO1 DO6) mit Relais 8 A, 250 VAC oder 30 VDC bei Radio IO Modul oder geräuschloses SSR 0.05 A, 250 VAC bei Radio IO Modul Floor
- Handstellung der Ausgänge über DIP-Switch für einfache Inbetriebnahme
- Der Einbau des Gerätes erfolgt in einen Schaltschrank, montiert auf einer 35 mm DIN-Hutschiene

#### Vorbereitung auf die Installation

Damit ein Z-Wave Gerät zu einem Netz hinzugefügt werden kann muss es sich im (nicht gebundenen) Auslieferungs-Zustand befinden. Nach dem Einschalten zeigt sich der Status wie folgt:

Status Add (eingebunden in ein Z-Wave System): Die LED 2 leuchtet während 1-2 Sekunden grün

Status Remove (nicht eingebunden):

Die LED 2 blinkt während 1-2 Sekunden rot

#### Rücksetzen auf Werkseinstellung (Device Reset)

Bitte verwenden Sie dieses Verfahren nur, wenn der primäre Netzwerk-Controller fehlt oder anderweitig nicht funktionsfähig ist.

Schalten Sie das Gerät ein und drücken Sie die Taste (T) für 10 Sekunden.

Reset: Die LED leuchtet kurz rot

Das Rücksetzen löscht den Speicher und alle Z-Wave Netzwerk-Einstellungen.

#### Installation

**WARNUNG!** Je nach nationalen Sicherheitsnormen kann es nur autorisierten und/oder dafür ausgebildeten Technikern erlaubt sein, elektrische Installationen am Spannungsnetz vorzunehmen. Bitte informieren Sie sich vor der Installation über die Rechtslage.

WARNUNG! Es dürfen nur dann unterschiedliche Spannungen (z.B. 24 VDC, 230 VAC L1 oder 230 VAC L2 an den digitalen Ausgängen (Relais / SSR) angeschlossen werden, wenn dazwischen je ein Ausgang FREI bleibt.

HINWEIS! Bei induktiven und kapazitiven Lasten auf Einschaltströme achten (geeigneten Einschaltstrombegrenzer oder Koppelrelais verwenden)!

Bitte installieren Sie das Gerät nach folgenden Schritten:

- WARNUNG! Stellen Sie sicher, dass das Gerät von der Stromversorgung getrennt ist, respektive die Geräte im Schaltschrank vom Netz getrennt sind.
- WARNUNG! Schliessen Sie das Gerät nach dem Schaltplan des myTEM ProgTool oder der Klemmenbelegung der Bilder in dieser Anleitung an. Fehlerhafte Verdrahtung kann zu Verletzung oder Tod führen oder das Gerät beschädigen.
- 3. **HINWEIS!** Das Gerät darf nur mit stabilisierten Netzteilen betrieben werden (24 VDC). Der Anschluss an höhere Spannungen beschädigt das Gerät.
- WARNUNG! Schalten Sie die Stromversorgung an und prüfen Sie gegebenenfalls mit den Handstellungen über den DIP-Switch die Verdrahtung. Achten Sie dabei auf Ihre Sicherheit, da die Geräte unter Spannung stehen.
- Binden Sie das Gerät wie unten beschrieben in das Z-Wave Netzwerk ein.

### Hinzufügen/Entfernen (Add/Remove) des Gerätes

Im Auslieferungszustand ist das Gerät mit keinem Z-Wave Netz verbunden. Damit es mit anderen Z-Wave Geräten kommunizieren kann, muss es in ein bestehendes Z-Wave Netz eingebunden oder ein neues Netzwerk aufgebaut werden. Dieser Prozess wird bei Z-Wave Add genannt.

Geräte können auch aus Netzwerken herausgelöst werden. Dieser Prozess heisst bei Z-Wave Remove. Beide Prozesse werden von einem Controller gestartet, der dazu in einen Add- bzw. Remove-Modus gesetzt wird. Das Controller-Handbuch enthält Informationen wie er in diese Modi zu schalten ist. Erst wenn der Controller des Z-Wave Netzes im Add-Modus ist, können Geräte hinzugefügt werden. Das Entfernen aus dem Netz führt zum Zurücksetzen des Gerätes in den Auslieferungszustand

#### SmartStart (Intelligentes Hinzufügen)

SmartStart-fähige Produkte können einem Z-Wave Netzwerk hinzugefügt werden, indem der auf dem Produkt vorhandene Z-Wave-QR-Code mit einem Controller gescannt wird, der die SmartStart Integration ermöglicht. Es sind keine weiteren Massnahmen erforderlich, und das SmartStart Produkt wird automatisch innerhalb von 10 Minuten nach dem Einschalten in der Nähe des Netzwerks hinzugefügt.

Das DSK-Label (QR-Code) finden Sie auf der längeren Geräteseite.

Im Add-Modus blinkt die LED grün. Nach Beenden des Vorgangs ist der neue Status:

Add: Die LED 2 leuchtet kurz grün Remove: Die LED 2 leuchtet kurz rot

#### Manuelles Hinzufügen/Entfernen (Add/Remove)

Bei einem eingebundenen myTEM Radio IO Modul oder myTEM Radio IO Modul Floor kann das Remove (Entfernen) mit jedem Controller im Netz oder einem neuen Controller ausgeführt werden. Dies sollte jedoch nur gemacht werden, wenn es mit dem Primärcontroller im Z-Wave Netzwerk nicht möglich ist.

#### Remove löscht den Speicher und alle Z-Wave Netzwerk-Einstellungen.

- Aktivieren Sie den Add- oder Remove-Modus Ihres Controllers.
- Drücken Sie die Taste (T) vier Mal kurz hintereinander um Hinzufügen/Entfernen (Add/Remove) zu starten.

Im Add-Modus blinkt die LED grün. Nach Beenden des Vorgangs ist der neue Status:

Add: Die LED 2 leuchtet kurz grün Remove: Die LED 2 leuchtet kurz rot

#### Handstellung über DIP-Switch

Mit Hilfe des DIP-Switch können die Ausgänge nach der Installation geprüft werden.

- HINWEIS! In der Handstellung werden die Steuerbefehle vom myTEM Smart Server oder myTEM Radio Server ignoriert.
- HINWEIS! Stellen Sie vor Beginn alle DIP-Schalter OFF, also nach oben. So vermeiden Sie, dass z.B. AUF / ZU-Befehle gleichzeitig gesetzt werden.
- Um die digitalen Ausgänge (Relais / SSR) zu prüfen drücken Sie DIP-Schalter 8 nach unten (ON).

Mit den DIP-Schaltern 1 – 6 können Sie nun die Ausgänge DO1 – DO6 ein- und ausschalten.

## LED 1-Anzeige

LED 1

grün:

blinkend

Die LED neben dem Spannungs-Anschluss zeigt folgende Zustände:

LED 1 aus: Keine Spannung vorhanden, Gerät nicht

© TEM AG: Triststrasse 8: CH - 7007 Chur

Server in Ordnung

gestartet oder defekt

LED 1 grün Gerät ist in Handstellung

Gerät gestartet und Verbindung zum my-

TEM Smart Server oder myTEM Radio

#### Allgemeine Hinweise bei Problemen

Die folgenden Hinweise können bei Problemen helfen.

- 1. Stellen Sie sicher, dass die Speisung richtig gepolt angeschlossen ist. Bei verkehrter Polung startet das Gerät nicht.
- 2. Stellen Sie sicher, dass sich neue Geräte im Auslieferungszustand befinden. Der Status ist nach dem Starten anhand der LED ersichtlich.
- 3. Wenn keine Verbindung aufgebaut werden kann prüfen Sie, ob Controller und Gerät auf der gleichen Funkfrequenz (Länderkennung) arbeiten.
- Wenn keine Verbindung aufgebaut wird, kann es sein, dass der Schaltschrank das Funksignal zu stark beeinträchtigt. Bitte verwenden Sie in diesem Fall eine externe Antenne wie zum Beispiel die myTEM MTANT-100-WL.
- 5. Entfernen Sie nicht mehr vorhandene Geräte aus allen Assoziationsgruppen, da sonst erhebliche Verzögerungen bei der Kommandoausführung möglich sind.
- 6. Stellen Sie sicher, dass Sie genügend netzbetriebene Geräte im System haben, um die Vorteile des Funk-Meshnetzwerks zu nutzen.
- 7. Nutzen Sie nie "schlafende" batteriebetriebene Geräte ohne Controller und sie dürfen nicht gepollt (zyklisch abgefragt) werden.

#### **Technische Daten**

| Abmessungen ( $B \times H \times T$ )                         | 106.6 × 101.1 × 62.5 mm (Höhe mit Steckern 106.8 mm)                                   |                                                                                 |  |  |  |  |  |
|---------------------------------------------------------------|----------------------------------------------------------------------------------------|---------------------------------------------------------------------------------|--|--|--|--|--|
| Montage                                                       | Auf 35 mm DIN-Hutschiene                                                               |                                                                                 |  |  |  |  |  |
| Betriebsspannung                                              | 24 VDC ± 10%                                                                           | 24 VDC ± 10%                                                                    |  |  |  |  |  |
| Leistungsaufnahme Standby                                     | Dauerbetrieb für Funknetzwerk und daher k                                              | ein Standby                                                                     |  |  |  |  |  |
| Leistungsaufnahme Betrieb<br>(nur Modul, ohne externe Lasten) | 0.5 W, wenn die Eingänge offen und die Au<br>5.0 W, wenn die Eingänge zu VDlout kurzge | sgänge ausgeschalten sind<br>sschlossen und die Ausgänge eingeschalten sind     |  |  |  |  |  |
| Schaltbare Lasten MTIOM-100-WL<br>MTIOM-101-WL                | 6x 8.0 A, 250 VAC oder 30 VDC, $cos(φ) = 16x 0.05 A$ , 250 VAC oder 30 VDC, $cos(φ) =$ | 0 (Relais-Version – Radio IO Modul)<br>1.0 (SSR-Version – Radio IO Modul Floor) |  |  |  |  |  |
| Umgebungstemperatur Betrieb                                   | 0 °C – 50 °C                                                                           |                                                                                 |  |  |  |  |  |
| Umgebungstemperatur Lagerung                                  | -20 °C – 60 °C                                                                         |                                                                                 |  |  |  |  |  |
| Umgebungsfeuchtigkeit                                         | 5 %RH – 85 %RH (nicht kondensierend)                                                   |                                                                                 |  |  |  |  |  |
| Drahtquerschnitt Steckklemme                                  | 0.25 mm <sup>2</sup> – 2.5 mm <sup>2</sup>                                             |                                                                                 |  |  |  |  |  |
| Abisolierlänge für Steckklemme                                | ca. 7 mm                                                                               |                                                                                 |  |  |  |  |  |
| Anzugsdrehmoment für Steckklemme                              | 0.5 Nm                                                                                 |                                                                                 |  |  |  |  |  |
| Schutzgrad durch Gehäuse                                      | IP 20 (nach Installation)                                                              | (nach EN 60529)                                                                 |  |  |  |  |  |
| Schutzklasse                                                  | II                                                                                     | (nach EN 60730-1)                                                               |  |  |  |  |  |
| Überspannungskategorie                                        | II                                                                                     | (nach EN 60730-1, resp. EN 60664-1)                                             |  |  |  |  |  |
| Verschmutzungsgrad                                            | 2                                                                                      | (nach EN 60730-1)                                                               |  |  |  |  |  |
| Sicherheit Grundeinheit                                       | EN 60730-1:2016 + A1:2019                                                              |                                                                                 |  |  |  |  |  |
| EMV Grundeinheit                                              | EN 60730-1:2016 + A1:2019<br>EN IEC 61000-6-2:2019                                     | EN 61000-6-3:2007 + A1:2011 / AC:2012                                           |  |  |  |  |  |
| Sicherheit Funk-Teil                                          | EN 62368-1:2014 / AC:2017                                                              | EN 62479:2010                                                                   |  |  |  |  |  |
| EMV Funk-Teil                                                 | EN 301 489-1 V2.2.3                                                                    | EN 301 489-3 V2.1.1                                                             |  |  |  |  |  |
| Frequenzspektrum Funk                                         | EN 300 220-2 V3.2.1                                                                    |                                                                                 |  |  |  |  |  |
| RoHS                                                          | EN IEC 63000:2018                                                                      |                                                                                 |  |  |  |  |  |
| CE - Konformität                                              | 2014/35/EU (LVD)<br>2014/30/EU (EMC)                                                   | 2014/53/EU (RED)<br>2011/65/EU (RoHS)                                           |  |  |  |  |  |
| Z-Wave Hardware Plattform                                     | Z-Wave Serie 700 (ZGM130)                                                              |                                                                                 |  |  |  |  |  |
| Gerätetyp (Device Type)                                       | Binary Switch                                                                          |                                                                                 |  |  |  |  |  |
| Rollentyp (Role Type)                                         | Always On Slave (AOS)                                                                  |                                                                                 |  |  |  |  |  |

#### Erklärung einiger Z-Wave Begriffe

Controller ... ist ein Z-Wave Gerät mit Fähigkeiten zur Verwaltung eines Funk-Netzwerkes. In der Regel sind es Gateways oder Fernbedienungen. Primärcontroller ... ist der zentrale Verwalter des Z-Wave Netzwerks. Im Z-Wave Netzwerk kann nur ein primärer Controller vorhanden sein.

Slave ... ist ein Z-Wave Gerät ohne die Fähigkeit, ein Netzwerk zu verwalten. Es gibt Sensoren, Aktoren und auch Fernbedienungen als Slaves.

Add (Hinzufügen oder Inklusion) ... ist der Prozess des Einbindens eines neuen Gerätes ins Z-Wave-Netz.

Remove (Entfernen oder Exklusion) ... ist der Prozess des Entfernens eines Gerätes aus dem Z-Wave-Netz.

Wakeup Notifikation ... ist eine spezielle Funknachricht, die von batteriebetriebenen Z-Wave Geräten ausgegeben wird, um anzuzeigen, dass sie wach sind und in der Lage zu kommunizieren.

Node Information Frame (NIF) ... ist eine spezielle Funknachricht, mit der ein Z-Wave-Gerät seine Möglichkeiten und Funktionen bekannt gibt.

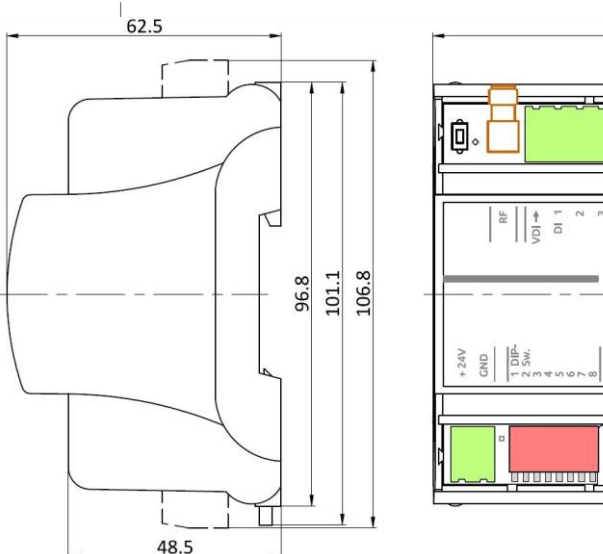

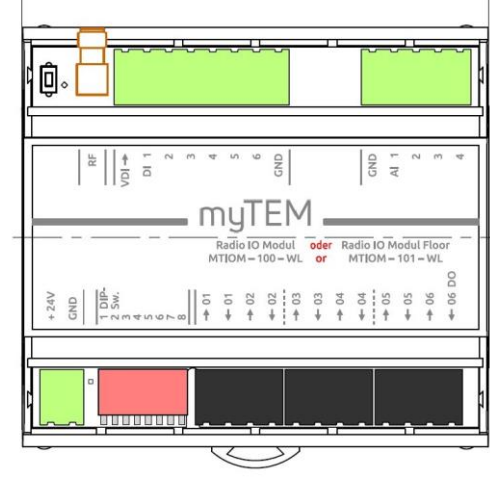

106.6

# Belegungsplan / Assignment plan / Plan d'affectation / Piano di assegnazione

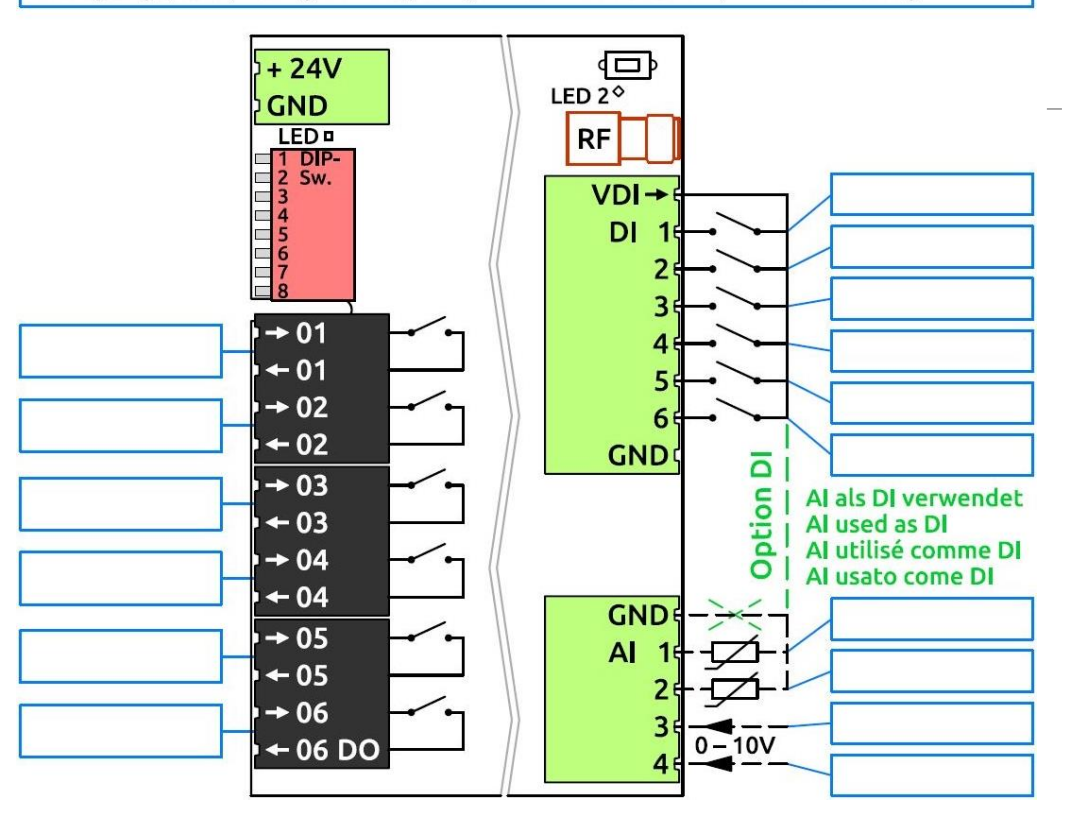

#### Z-Wave Assoziationen - Geräte steuern sich untereinander

Die Zuordnungsbefehlsklasse (Association Command Class) wird zum Verwalten von Zuordnungen zu NodelD-Zielen verwendet. Eine Zuordnungsgruppe sendet Befehle an die konfigurierten Ziele, wenn sie durch ein Ereignis ausgelöst werden.

Assoziationsgruppen:

| Group<br>ID | Profile / Name      | Max. no<br>of units  | Command Class       | Type / Event                                                                        | Beschreibung                                                   |
|-------------|---------------------|----------------------|---------------------|-------------------------------------------------------------------------------------|----------------------------------------------------------------|
|             |                     | 5                    | Notification Depart | T: System (0x09)<br>E: Heartbeat (0x05)                                             | Lebenszeichen (Intervall gemäss Konfiguration)                 |
| 1           | General: Lifeline / |                      | 5                   | Notification Report                                                                 | T: Power Management (0x08)<br>E: Power has been applied (0x01) |
|             | Lifeline            | Device Reset Locally |                     | Bericht, dass das Netzwerk und die Konfigurati-<br>onsparameter zurückgesetzt wurde |                                                                |
|             |                     |                      | Central Scene       |                                                                                     | Betätigung der digitalen Eingänge DI1 – DI6                    |

Die Reports "Heartbeat" und "Power Management" können über die Kommandoklasse Notification separat aktiviert / deaktiviert werden.

### Endpoints 1 ... 6 (DO1 – DO6, n = 1 ... 6)

Jeder Endpunkt reflektiert einen digitalen Ausgang.

| Group ID | Profile / Name               | Max. no of units | Command Class        | Beschreibung                                     |
|----------|------------------------------|------------------|----------------------|--------------------------------------------------|
| 1        | General: Lifeline / Lifeline | 5                | Binary Switch Report | Meldet Ausgang DO <n> Status, wenn er ändert</n> |

# Endpoints 7 ... 12 (DI1 – DI6, n = 1 ... 6)

| Seder Endpunkt renektiert einen digitalen Eingang. |                              |                  |                     |                                           |                                                                        |  |  |  |  |  |
|----------------------------------------------------|------------------------------|------------------|---------------------|-------------------------------------------|------------------------------------------------------------------------|--|--|--|--|--|
| Group ID                                           | Profile / Name               | Max. no of units | Command Class       | Type / State                              | Beschreibung                                                           |  |  |  |  |  |
| 1                                                  | General: Lifeline / Lifeline | 5                | Notification Report | T: System<br>S: High state / Open (offen) | Meldung "Open" (DI offen),<br>"High state" (DI geschlossen) DI <n></n> |  |  |  |  |  |

# Endpoints 13 ... 16 (Al1 – Al4, n = 1 ... 4)

Jeder Endpunkt reflektiert einen analogen Eingang.

|   | Group ID | Profile / Name               | Max. no of units | Command Class                         | Beschreibung                                                                |
|---|----------|------------------------------|------------------|---------------------------------------|-----------------------------------------------------------------------------|
|   |          |                              | 5                | Multilevel Sensor Report              | Temperatur- oder Spannungseingang Al <n></n>                                |
| _ | 1        | General: Lifeline / Lifeline | 5                | Multilevel Sensor Supported<br>Report | Meldet den aktuell unterstützten Sensor-Typ (Tempera-<br>tur oder Spannung) |

#### **Z-Wave Konfigurationsparameter**

Z-Wave Produkte können direkt nach dem Hinzufügen (Add) in das Netzwerk verwendet werden. Mit der Konfiguration kann das Verhalten aber besser an die Anwendung angepasst werden. HINWEIS! Werkseinstellungen werden je nach Funktion vom Server teilweise geändert.

| Par# | Description / Beschreibung                                                                                                    | Unit | Min | Max   | Default | Digits | R/W | Size    |
|------|----------------------------------------------------------------------------------------------------|------|-----|-------|---------|--------|-----|---------|
| 1    | Heartbeat rate / Sendeintervall für Lebenszeichen                                                                                                    | min  | 1   | 1440  | 60      | 0      | r/w | 2 bytes |
| 2    | Digital input 1 type / Art des digitalen Eingangs 1 (0 = deaktiviert; 1 = binär /<br>Binary Sensor Report; 2 = Taste / Central Scene Report) <sup>x</sup> ) | -    | 0   | 2     | 0       | 0      | r/w | 2 bytes |
| 3    | Digital input 1 send interval / Sendeintervall Digitaleingang 1                                                                                             | min  | 0.1 | 120.0 | 5.0     | 1      | r/w | 2 bytes |
| 4    | Digital input 2 type / Art des digitalen Eingangs 2 (wie Par# 2) <sup>X)</sup>                                                                              | -    | 0   | 2     | 0       | 0      | r/w | 2 bytes |
| 5    | Digital input 2 send interval / Sendeintervall Digitaleingang 2                                                                                             | min  | 0.1 | 120.0 | 5.0     | 1      | r/w | 2 bytes |
| 6    | Digital input 3 type / Art des digitalen Eingangs 3 (wie Par# 2) <sup>X)</sup>                                                                              | -    | 0   | 2     | 0       | 0      | r/w | 2 bytes |
| 7    | Digital input 3 send interval / Sendeintervall Digitaleingang 3                                                                                             | min  | 0.1 | 120.0 | 5.0     | 1      | r/w | 2 bytes |
| 8    | Digital input 4 type / Art des digitalen Eingangs 4 (wie Par# 2) <sup>X)</sup>                                                                              | -    | 0   | 2     | 0       | 0      | r/w | 2 bytes |
| 9    | Digital input 4 send interval / Sendeintervall Digitaleingang 4                                                                                             | min  | 0.1 | 120.0 | 5.0     | 1      | r/w | 2 bytes |
| 10   | Digital input 5 type / Art des digitalen Eingangs 5 (wie Par# 2) <sup>X)</sup>                                                                              | -    | 0   | 2     | 0       | 0      | r/w | 2 bytes |
| 11   | Digital input 5 send interval / Sendeintervall Digitaleingang 5                                                                                             | min  | 0.1 | 120.0 | 5.0     | 1      | r/w | 2 bytes |
| 12   | Digital input 6 type / Art des digitalen Eingangs 6 (wie Par# 2) <sup>X)</sup>                                                                              | -    | 0   | 2     | 0       | 0      | r/w | 2 bytes |
| 13   | Digital input 6 send interval / Sendeintervall Digitaleingang 6                                                                                             | min  | 0.1 | 120.0 | 5.0     | 1      | r/w | 2 bytes |
| 14   | Analog input 1 enable / Analogeingang 1 aktivieren (1 = aktiv)                                                                                              | -    | 0   | 1     | 0       | 0      | r/w | 2 bytes |
| 15   | Analog input 1 select / Auswahl Analogeingang 1<br>NTC5k (0), NTC10k (1), PTC1k (2), PT1000 (3), 0-10V (4), digital (5)                                     | -    | 0   | 5     | 0       | 0      | r/w | 2 bytes |
| 16   | Analog input 1 send interval / Sendeintervall Analogeingang 1                                                                                               | min  | 0.1 | 120.0 | 5.0     | 1      | r/w | 2 bytes |
| 17   | Min. delta temperature 1 send / Min. Delta für Temperatur 1 senden <sup>Y)</sup>                                                                            | К    | 0.1 | 10.0  | 0.5     | 1      | r/w | 2 bytes |
| 18   | Min. delta voltage 1 send / Min. Delta für Spannung 1 senden Y)                                                                                             | V    | 0.1 | 10.0  | 0.5     | 1      | r/w | 2 bytes |
| 19   | Analog input 2 enable / Analogeingang 2 aktivieren (1 = aktiv)                                                                                              | -    | 0   | 1     | 0       | 0      | r/w | 2 bytes |

| Par# | Description / Beschreibung                                                                                              | Unit | Min | Max   | Default | Digits | R/W | Size    |
|------|----------------------------------------------------------------------------------------------------|------|-----|-------|---------|--------|-----|---------|
| 20   | Analog input 2 select / Auswahl Analogeingang 2<br>NTC5k (0), NTC10k (1), PTC1k (2), PT1000 (3), 0-10V (4), digital (5) | -    | 0   | 5     | 0       | 0      | r/w | 2 bytes |
| 21   | Analog input 2 send interval / Sendeintervall Analogeingang 2                                                           | min  | 0.1 | 120.0 | 5.0     | 1      | r/w | 2 bytes |
| 22   | Min. delta temperature 2 send / Min. Delta für Temperatur 2 senden Y)                                                   | К    | 0.1 | 10.0  | 0.5     | 1      | r/w | 2 bytes |
| 23   | Min. delta voltage 2 send / Min. Delta für Spannung 2 senden Y)                                                         | V    | 0.1 | 10.0  | 0.5     | 1      | r/w | 2 bytes |
| 24   | Analog input 3 enable / Analogeingang 3 aktivieren (1 = aktiv)                                                          | -    | 0   | 1     | 0       | 0      | r/w | 2 bytes |
| 25   | Analog input 3 select / Auswahl Analogeingang 3<br>NTC5k (0), NTC10k (1), PTC1k (2), PT1000 (3), 0-10V (4), digital (5) | -    | 0   | 5     | 0       | 0      | r/w | 2 bytes |
| 26   | Analog input 3 send interval / Sendeintervall Analogeingang 3                                                           | min  | 0.1 | 120.0 | 5.0     | 1      | r/w | 2 bytes |
| 27   | Min. delta temperature 3 send / Min. Delta für Temperatur 3 senden Y)                                                   | К    | 0.1 | 10.0  | 0.5     | 1      | r/w | 2 bytes |
| 28   | Min. delta voltage 3 send / Min. Delta für Spannung 3 senden <sup>Y)</sup>                                              | V    | 0.1 | 10.0  | 0.5     | 1      | r/w | 2 bytes |
| 29   | Analog input 4 enable / Analogeingang 4 aktivieren (1 = aktiv)                                                          | -    | 0   | 1     | 0       | 0      | r/w | 2 bytes |
| 30   | Analog input 4 select / Auswahl Analogeingang 4<br>NTC5k (0), NTC10k (1), PTC1k (2), PT1000 (3), 0-10V (4), digital (5) | -    | 0   | 5     | 0       | 0      | r/w | 2 bytes |
| 31   | Analog input 4 send interval / Sendeintervall Analogeingang 4                                                           | min  | 0.1 | 120.0 | 5.0     | 1      | r/w | 2 bytes |
| 32   | Min. delta temperature 4 send / Min. Delta für Temperatur 4 senden Y)                                                   | к    | 0.1 | 10.0  | 0.5     | 1      | r/w | 2 bytes |
| 33   | Min. delta voltage 4 send / Min. Delta für Spannung 4 senden <sup>Y)</sup>                                              | V    | 0.1 | 10.0  | 0.5     | 1      | r/w | 2 bytes |

x) Mit Tasten am Eingang sollte der Central Scene Report, mit Schaltern am Eingang der Binary Sensor Report verwendet werden.

Y) Delta-Wert in Bezug auf den letzten gesendeten Wert

#### Central Scene Command

Die digitalen Eingänge können für Central Scene Commands verwendet werden. Die Zuordnung der Scene-Nummer ist gemäss Tabelle.

| Digitaler Eingang (Taster verwenden) | DI1 | DI2 | DI3 | DI4 | DI5 | DI6 |
|--------------------------------------|-----|-----|-----|-----|-----|-----|
| Scene - Nummer                       | 1   | 2   | 3   | 4   | 5   | 6   |

## Unterstützte Kommandoklassen

Root Device:

| Command Class (CC)               | Version | Not added | Non-secure added | Securely added,<br>non-secure CC | Securely added,<br>secure CC |
|----------------------------------|---------|-----------|------------------|----------------------------------|------------------------------|
| Application Status CC            | 2       | Support   | Support          |                                  | Support                      |
| Association CC                   | 2       | Support   | Support          |                                  | Support                      |
| Association Group Information CC | 3       | Support   | Support          |                                  | Support                      |
| Basic CC                         | 2       | Support   | Support          |                                  | Support                      |
| Binary Switch CC                 | 2       | Support   | Support          |                                  | Support                      |
| Central Scene CC                 | 3       | Support   | Support          |                                  | Support                      |
| Configuration CC                 | 4       | Support   | Support          |                                  | Support                      |
| Device Reset Locally CC          | 1       | Support   | Support          |                                  | Support                      |
| Firmware Update Meta Data CC     | 5       | Support   | Support          |                                  | Support                      |
| Indicator CC                     | 3       | Support   | Support          |                                  | Support                      |
| Manufacturer Specific CC         | 2       | Support   | Support          |                                  | Support                      |
| Multi Channel Association CC     | 3       | Support   | Support          |                                  | Support                      |
| Multi Channel CC                 | 4       | Support   | Support          |                                  | Support                      |
| Notification CC                  | 8       | Support   | Support          |                                  | Support                      |
| Powerlevel CC                    | 1       | Support   | Support          |                                  | Support                      |
| Security_2 CC                    | 1       | Support   | Support          | Support                          |                              |
| Supervision CC                   | 1       | Support   | Support          | Support                          |                              |
| Transport Service CC             | 2       | Support   | Support          | Support                          |                              |
| Version CC                       | 3       | Support   | Support          |                                  | Support                      |
| Z-Wave Plus Info CC              | 2       | Support   | Support          | Support                          |                              |

# Announced CC in endpoints / Angekündigte CC in Endpunkten:

The inputs and outputs are mapped to the following endpoints / Die Ein- und Ausgänge werden folgenden Endpunkten zugeordnet:

| Input / Output  | Fix / Dynamic | Number | Remark                                                                    | Abbreviation | Default            |
|-----------------|---------------|--------|---------------------------------------------------------------------------|--------------|--------------------|
| Digital outputs | Fix           | 6      |                                                                           | DO1 DO6      |                    |
| Digital inputs  | Fix           | 6      |                                                                           | DI1 DI6      |                    |
| Analog inputs   | Fix           | 4      | Individually selectable between:<br>Temperature sensor<br>0-10 VDC sensor | Al1 Al4      | Temperature sensor |

# Endpoints 1 ... 6 (DO1 – DO6, n = 1 ... 6)

Device Type: Switch Binary

| Command Class (CC)               | Version | Non-secure added | Securely added, non-secure CC | Securely added, secure CC |
|----------------------------------|---------|------------------|-------------------------------|---------------------------|
| Association CC                   | 2       | Support          |                               | Support                   |
| Association Group Information CC | 3       | Support          |                               | Support                   |
| Binary Switch CC                 | 2       | Support          |                               | Support                   |
| Multi Channel Association CC     | 3       | Support          |                               | Support                   |
| Security_2 CC                    | 1       |                  | Support                       |                           |
| Supervision CC                   | 1       | Support          | Support                       |                           |
| Z-Wave Plus Info CC              | 2       | Support          | Support                       |                           |

# Endpoints 7 ... 12 (DI1 – DI6, n = 1 ... 6)

Device Type: Notification Sensor

Sensor Type: System (0x09)

Event/State: digital input short-circuited / digitaler Eingang kurzgeschlossen (0x09), digital input open / digitaler Eingang offen (0x0B)

| Command Class (CC)               | Version | Non-secure added | Securely added, non-secure CC | Securely added, secure CC |
|----------------------------------|---------|------------------|-------------------------------|---------------------------|
| Association CC                   | 2       | Support          |                               | Support                   |
| Association Group Information CC | 3       | Support          |                               | Support                   |
| Central Scene CC                 | 3       | Support          |                               | Support                   |
| Multi Channel Association CC     | 3       | Support          |                               | Support                   |
| Notification Sensor CC           | 8       | Support          |                               | Support                   |
| Security_2 CC                    | 1       |                  | Support                       |                           |
| Supervision CC                   | 1       | Support          | Support                       |                           |
| Z-Wave Plus Info CC              | 2       | Support          | Support                       |                           |

# Endpoints 13 ... 16 (Al1 - Al4, n = 1 ... 4; change capabilities)

Device Type: Multilevel Sensor Sensor Type: Air Temperature (0x01) / Voltage (0x0F)

Scale: Celsius (0x00) / Volt (0x00) or mV (0x01)

| Command Class (CC)               | Version | Non-secure added | Securely added, non-secure CC | Securely added, secure CC |
|----------------------------------|---------|------------------|-------------------------------|---------------------------|
| Association CC                   | 2       | Support          |                               | Support                   |
| Association Group Information CC | 3       | Support          |                               | Support                   |
| Multi Channel Association CC     | 3       | Support          |                               | Support                   |
| Multilevel Sensor CC             | 11      | Support          |                               | Support                   |
| Security_2 CC                    | 1       |                  | Support                       |                           |
| Supervision CC                   | 1       | Support          | Support                       |                           |
| Z-Wave Plus Info CC              | 2       | Support          | Support                       |                           |